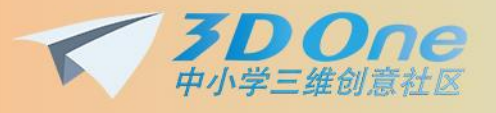

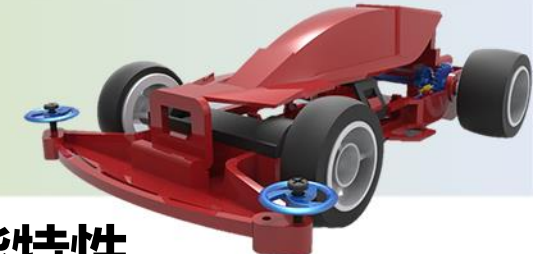

# 3D One Plus 2.0 新功能特性

### 新特性概述

3D One Plus 2.0 将同步更新 3D One 2.0 上的大部分修改,包括模型显示效果、界面优化效果、修复的功能问题及性能问题,同时将解决用户关注的一些 3D One Plus 自身问题。另外,还增加了三视图、工程图、草图约束等新功能,提高作图的精确度。

### 改善重点

- 提供工程图功能
- 提供三视图功能
- 同步更新 3D One 2.0 的内容

#### 功能改善细节

#### 一、 界面及显示效果改善

#### 1. 同步更新 3D One 2.0 上的修改

3D One Plus 将继承 3D One 2.0 上除了图标修改之外的模型显示效果修改和界面效 果优化,总体上会包括:

- 绘图区灯光调整
- 实体显示效果调整
- 网格线及网格文字的显示颜色、粗细调整

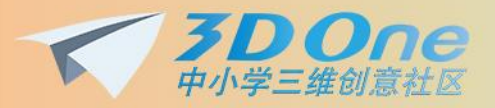

- 绘图区透视效果改进(主要是网格)
- 骰子效果更改
- 实体创建过程的尺寸箭头及输入框样式调整
- 创建实体过程的箭头大小能随视图大小自适应调整
- 坐标轴、旋转轴的颜色、大小、间距调整
- 坐标轴、箭头、尺寸线前置
- 实体不同状态下的颜色(鼠标滑过、选中)
- 工具栏、菜单栏、命令面板背景颜色调整
- 命令面板内容布局、控件、字体调整
- 出现属性框时左侧工具栏一级菜单选中高亮效果
- 左侧工具栏图标间的间隔线需要去掉
- 调整颜色面板内容、增加和分类管理材质库
- 右边栏增加视频和课件专栏
- 提供 3D 场景
- 对齐到网格
- 阴影效果
- 解决网格错乱

### 二 、新增剖面视图开/关按钮

"剖面视图"命令被移至"查看视图"中,并且新增"剖面视图开/关"按钮。

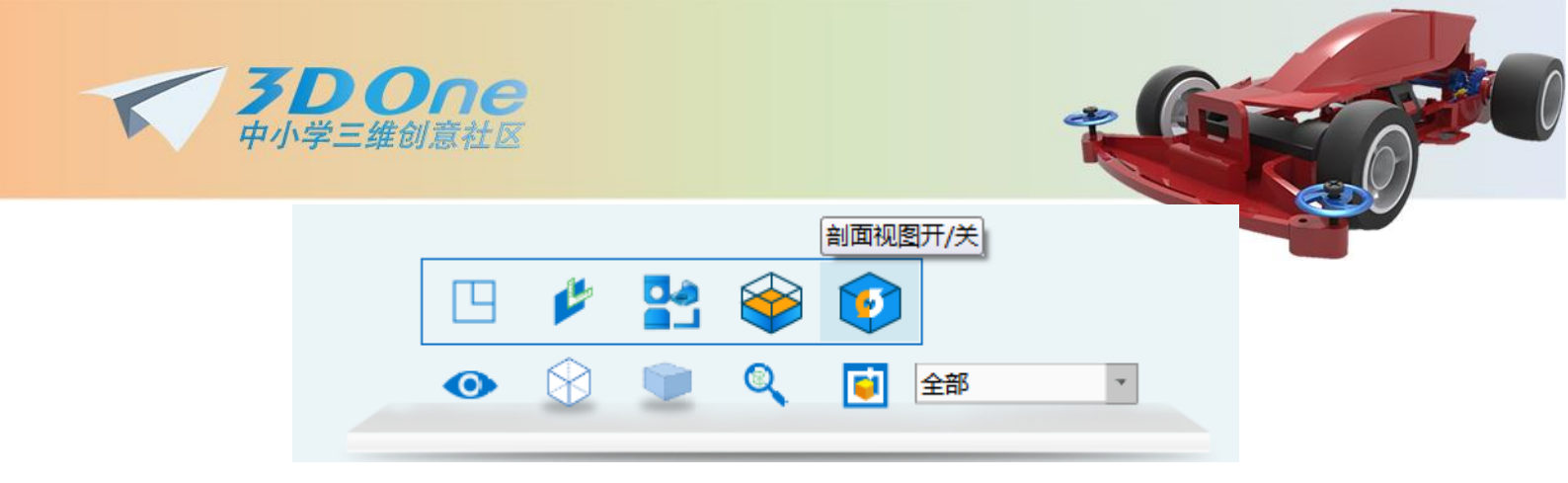

### 三 、提供三视图功能

为了便于观察和作图,提供三视图的模式,即绘图区有四个视口:主视图、左视图、俯视图、轴视图。各个视口中的操作都支持在其他视口同步更新。用户可以通过下面的按钮打开和关闭三视图:

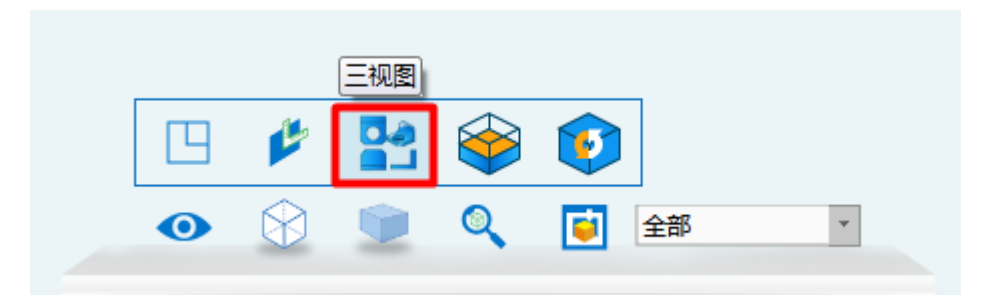

效果如下:

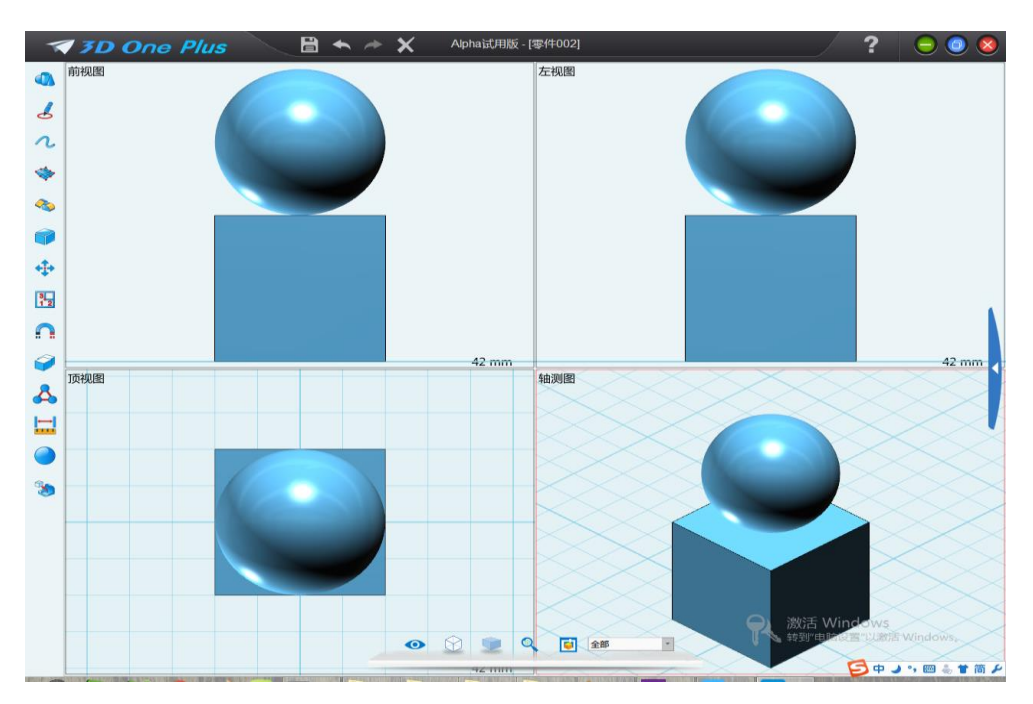

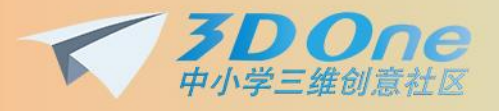

在三视图中,支持对实体的剖切,剖切过程其他视图提供"剖面图"和"断面图"的

-5

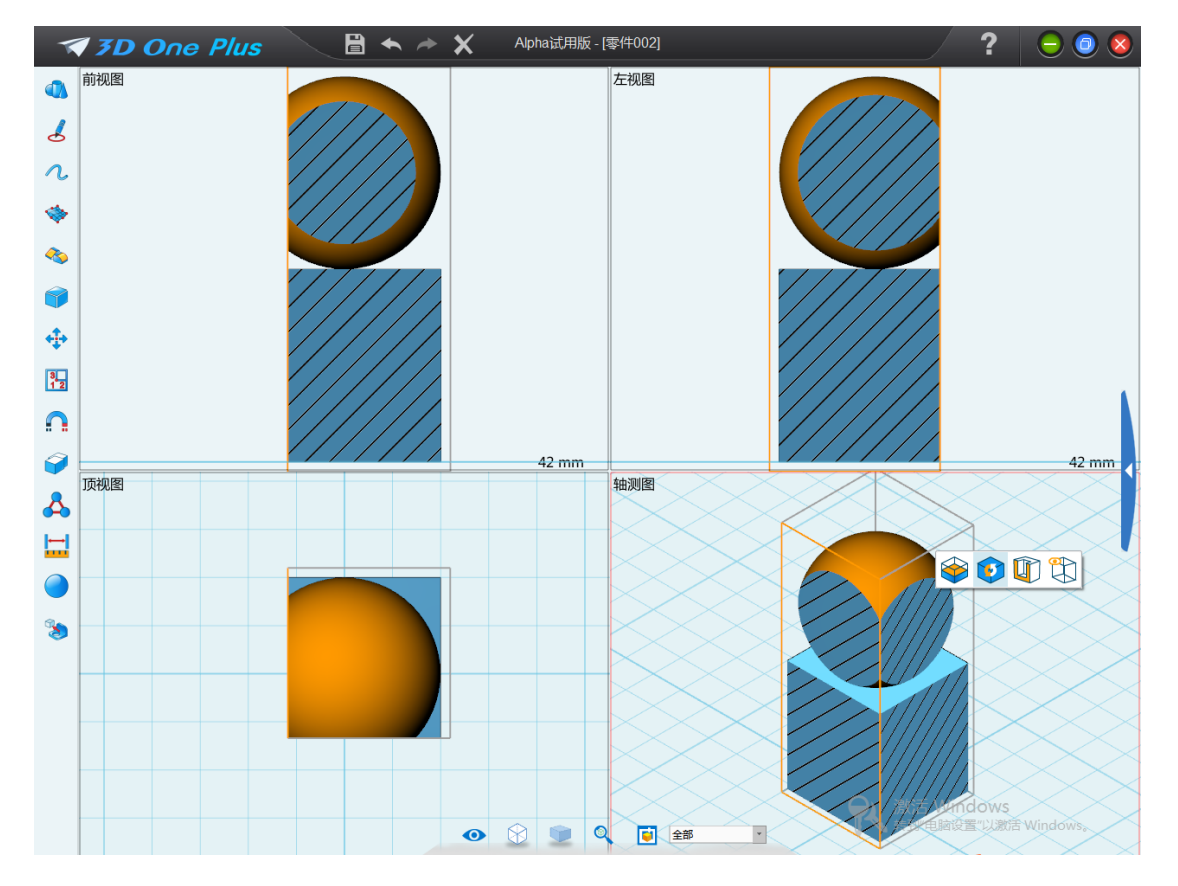

时预览,可以通过单击轴测图中的某一实体,调出悬浮栏:

通过悬浮栏里的"断面/剖面图"命令,切换到断面图显示模式,最后按"Esc"键退出,

实体恢复 4 视图的状态。

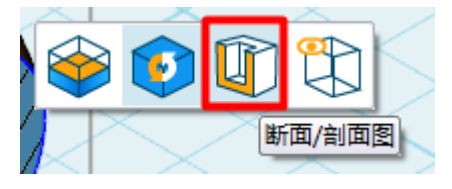

效果如下:

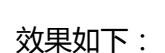

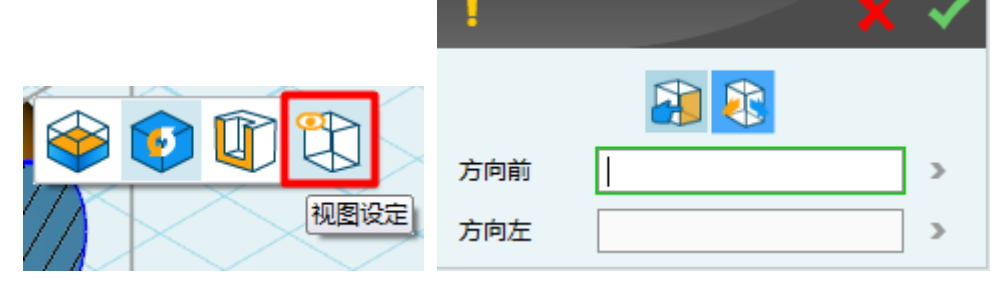

- 和"方向选择"两种设置方式。
- 通过悬浮栏里的"视图设定"命令,可以对视图进行自定义设置,命令中有"面选择"

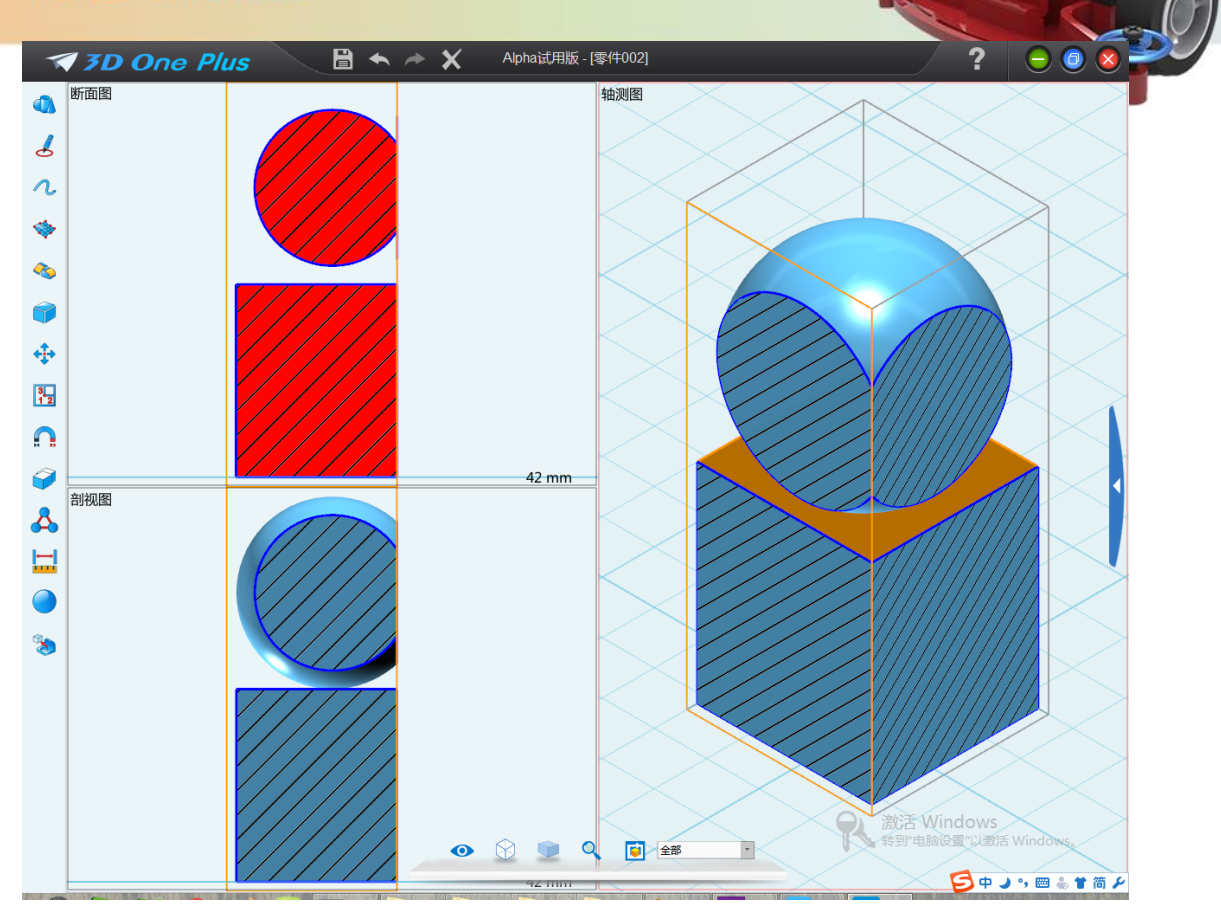

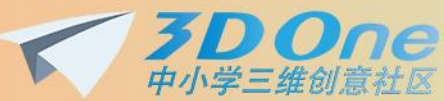

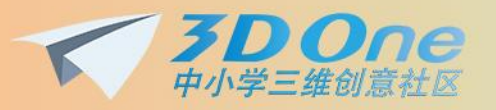

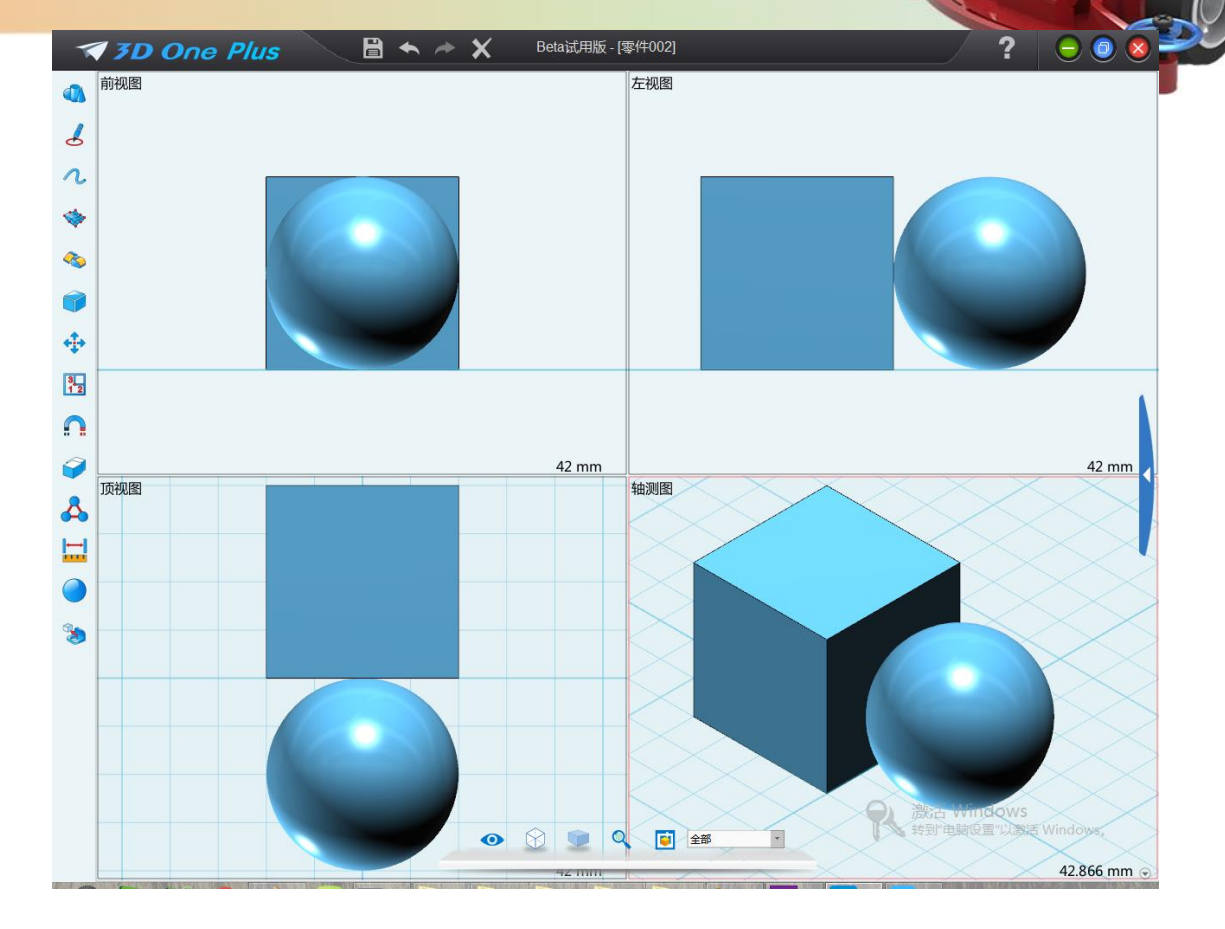

## 四、 提供工程图功能

3D One Plus 2.0 将开放工程图功能,支持用户将设计好的 3D 造型转换到工程图,进行模型测试标识及视图的标注操作。在界面上,工程图的图标、布局需要跟其他模块的风格保持一致。

布局视图的创建包括:布局、标准、投影、辅助视图、全剖视图、局部剖、局部、断裂。

布局:创建3D零件的顶视图、前视图、右视图3个布局视图,在创建视图后可以通过 双击任一视图进入建模环境对模型进行修改编辑。

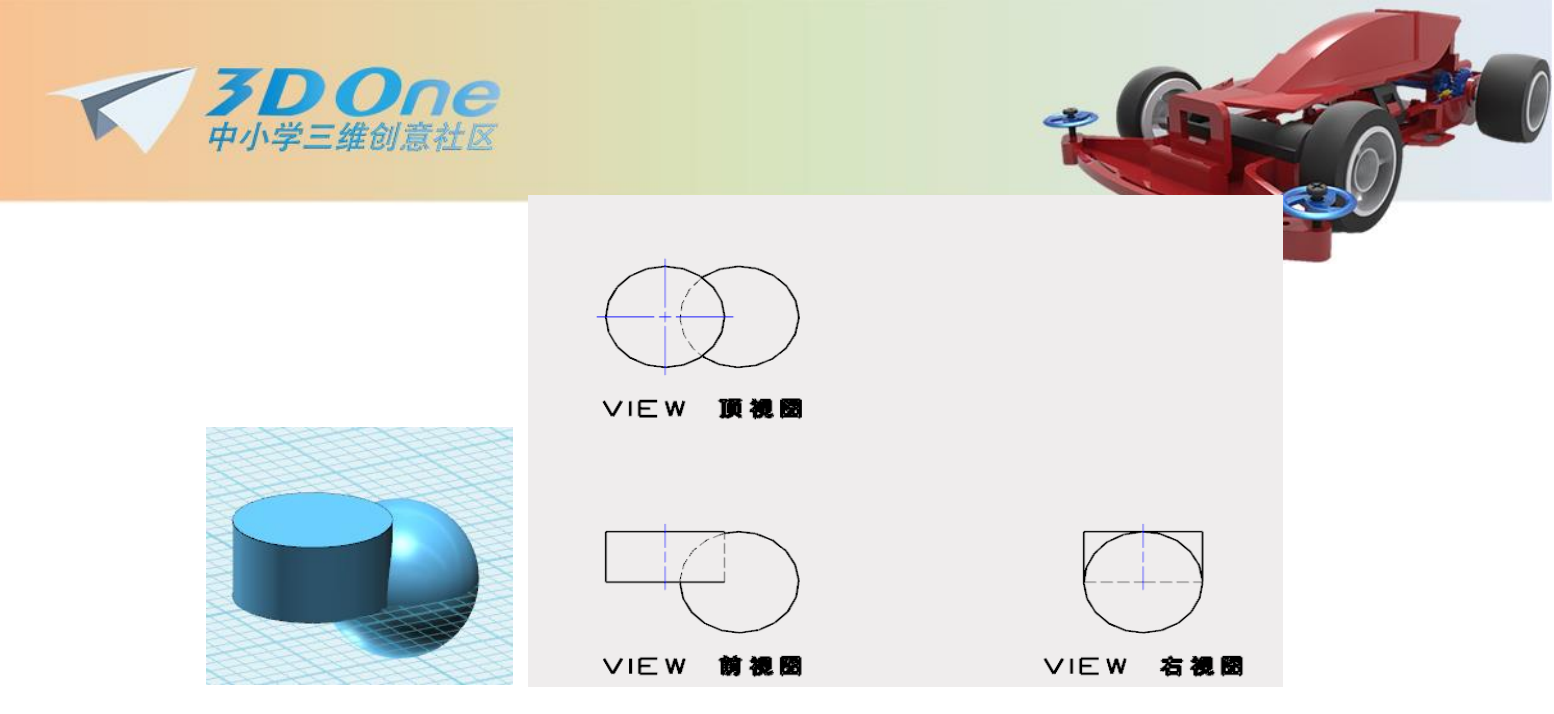

标准:使用该命令,为3D零件创建一个标准布局视图(顶视图、前视图、右视图、左视图、底视图、后视图、轴测图、左前上轴测、左后上轴测、右后上轴测)。

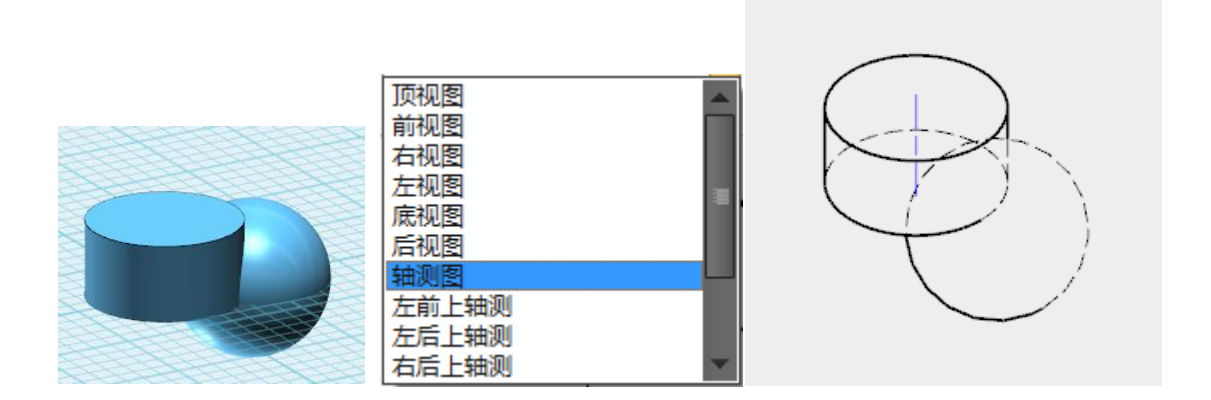

投影:使用该命令,创建由另一个现有三维布局视图投影的视图。首先选择要投影的布局视图,然后选择视图的位置,移动光标至顶部、底部、左边或右边,将创建该方向上的投影视图。

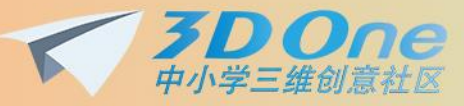

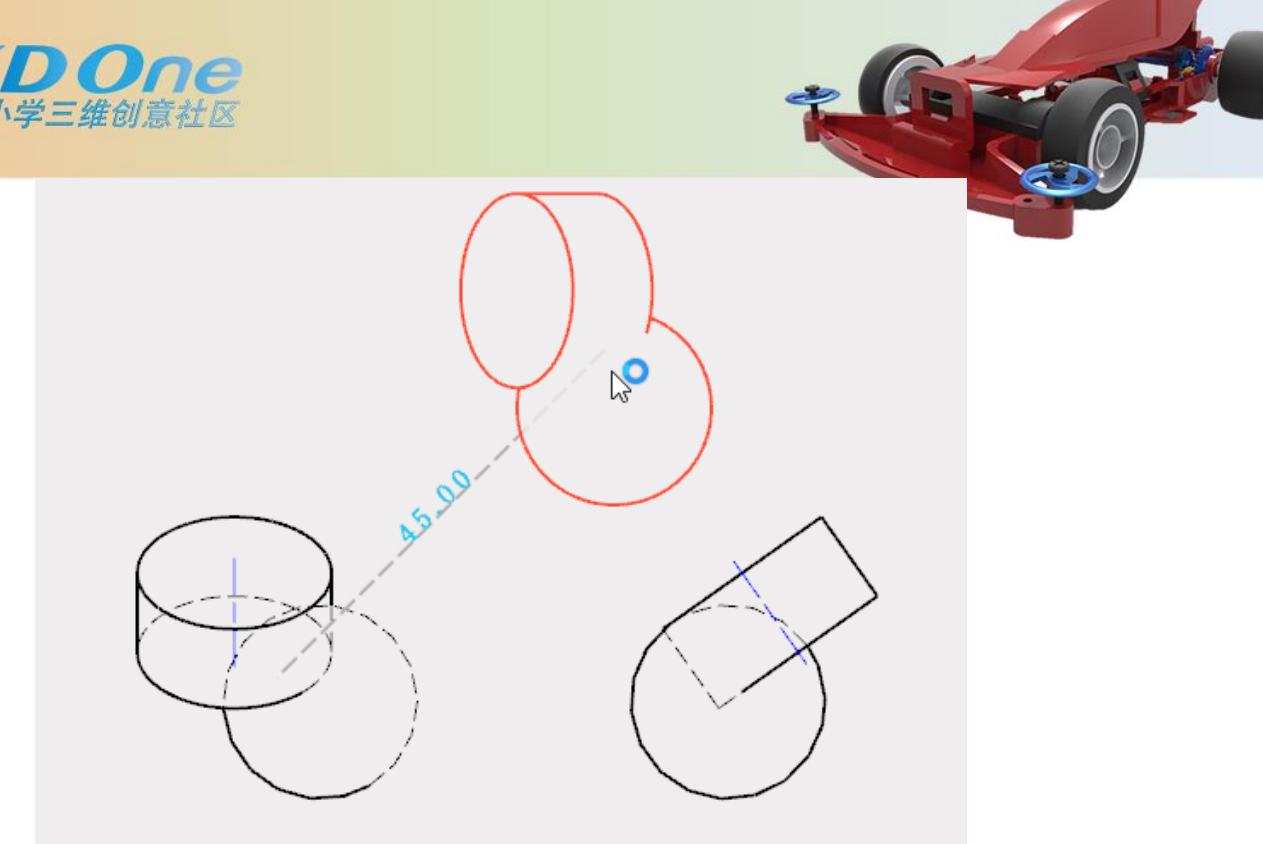

辅助视图:使用该命令,创建一个辅助视图即,从另一布局视图的一条边垂直投影得到

的视图。

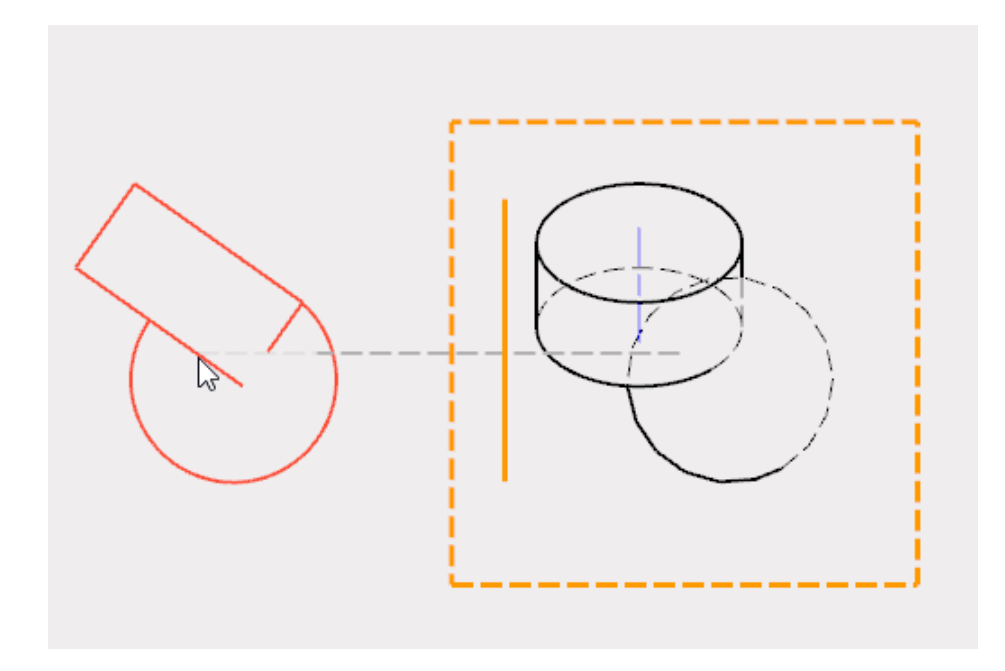

全剖视图:使用该命令将一个视图在一个方向进行全剖。

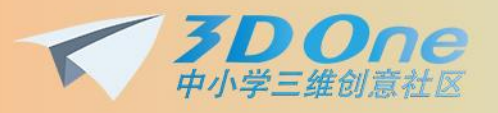

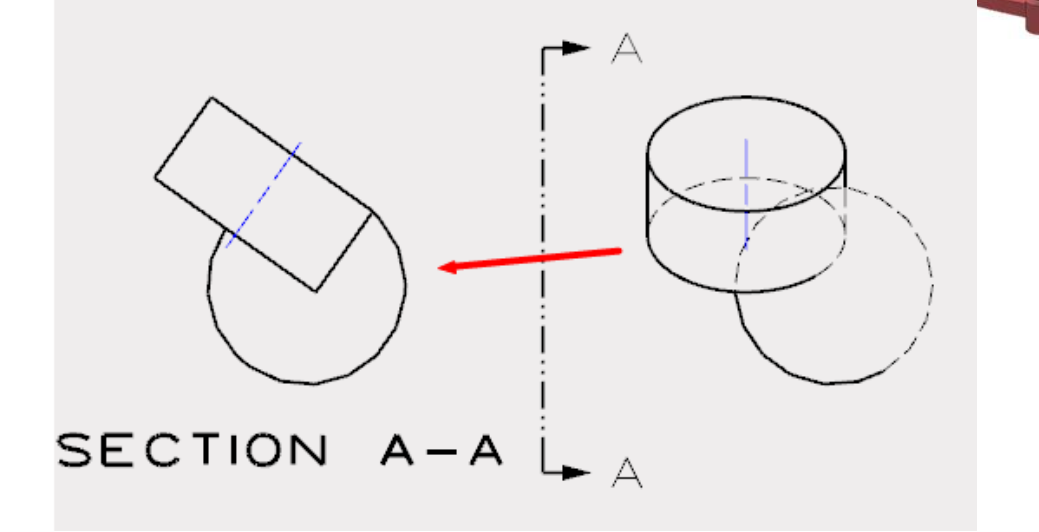

局部剖:局部剖视是指零件内部的剖视图,即,零件视图被切去部分后显示零件内部的 剖视图。当创建一个局部剖视图时,首先选择要修改的基准视图,然后在基准视图上需要剪 去的部分绘制一个圆,矩形或者多线段边界,最后定义剖视零件的平面。局部剖视图会直接 修改选择的基准视图,而不是像局部视图重新创建一个新视图。

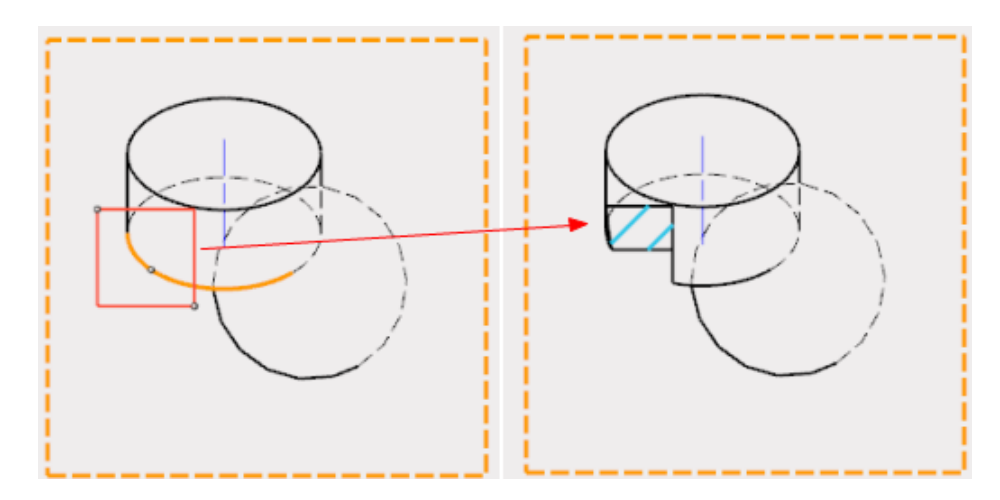

局部:使用该命令,根据另一3D布局视图,创建圆形和矩形局部视图。局部视图继承 其父基准视图的视图属性,但并不与父属性关联(即,可对其进行修改)。

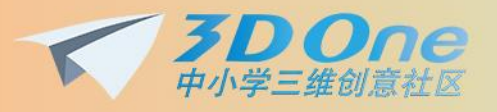

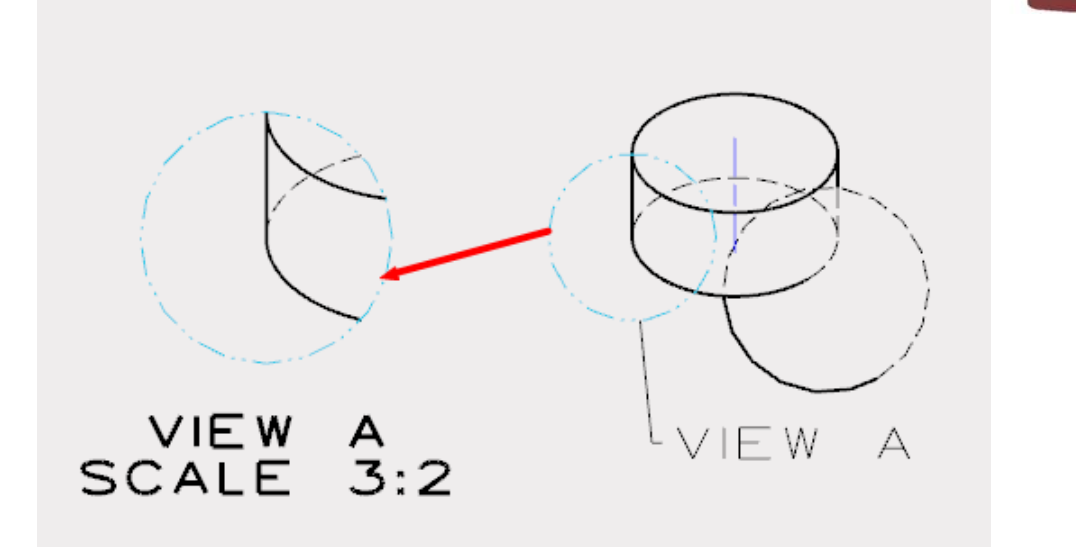

断裂:使用此命令生成零件的断裂视图。

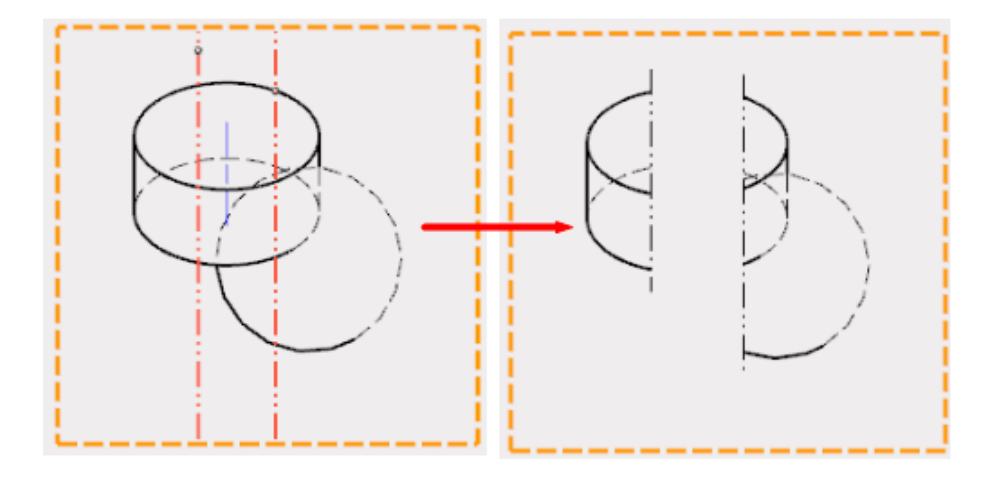

工程图里除了上面所述的视图布局相关的功能外,还提供一些基本的图纸操作功能,包 括:草图绘制(矩形、圆形、椭圆形、直线、圆弧、通过点绘制、剖面线填充、文字)、草 图编辑(圆角、倒角、单击修剪、修剪/延伸曲线、偏移曲线)、基本编辑(移动、缩放、阵 列、镜像、复制、旋转)、标注(标注、线性标注、线性偏移标注、角度标注、半径/直径标 注、弧长标注、孔标注)、标签标注(标签标注、形位公差、基准特征、基准目标)、BOM 表、距离(距离、角度、弧长)。

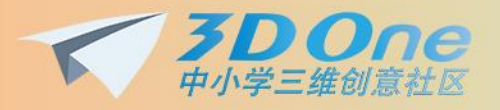

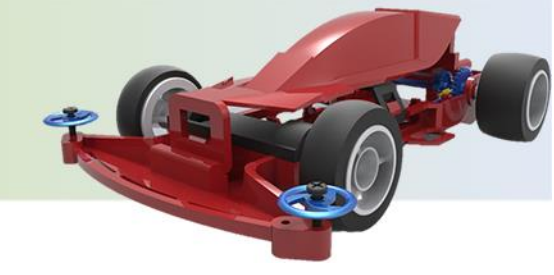

# 五、 提供草图约束功能

用户可以通过草图里的弹出工具栏为草图各部分添加约束,约束类型包括:固定约束、

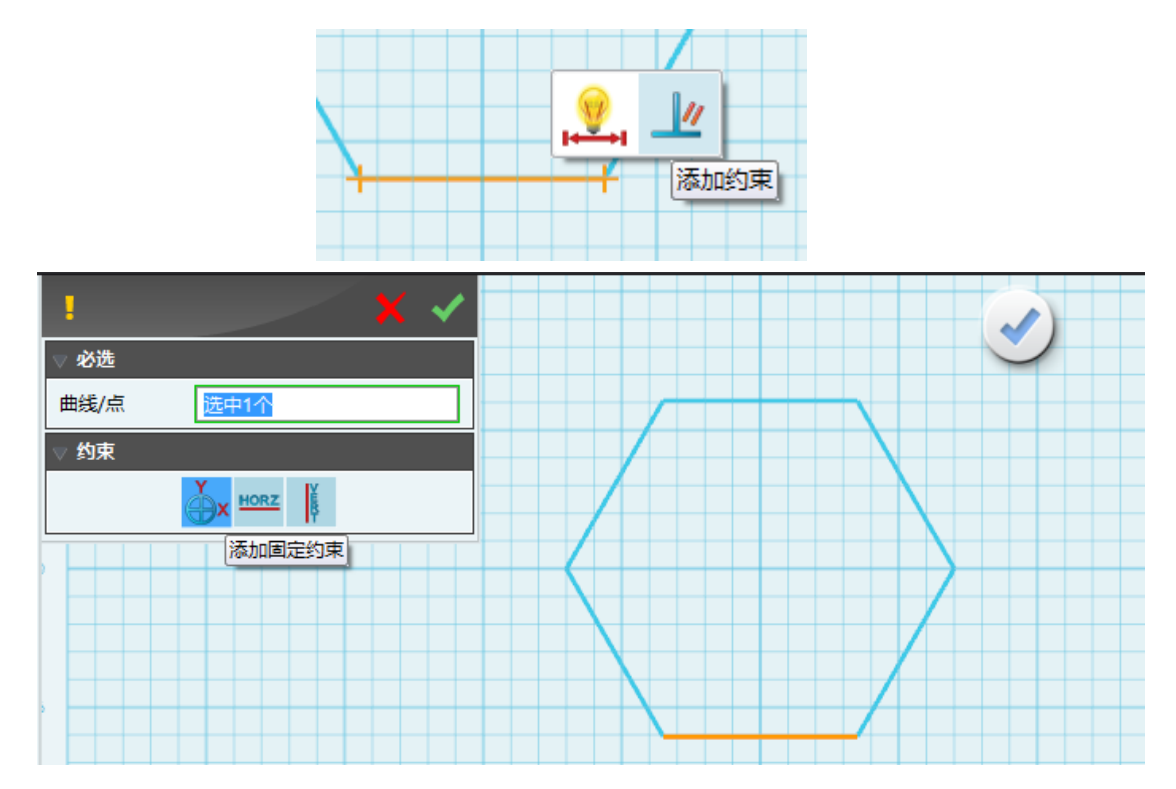

线水平约束、线竖直约束。

## 六 、修复 Plus1.1 上部分问题

修复以下已知问题:

1.优化插入基准面的命令面板,实现根据功能选项自适应大小;

2.优化移动命令,默认拾取实体;

3.修复部分模型"实体分割"后被分割部分丢失的问题;

4.修复边学边用里页码混乱的问题, 支持手动调整页码;

5.修复零件装配完后切换回建模环境时部分零件位置偏移的问题;

6.左侧工具栏新增"DE面偏移"命令;